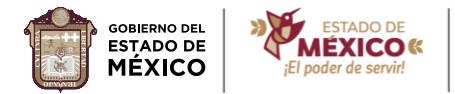

### "2024. Año del Bicentenario de la Erección del Estado Libre y Soberano de México"

# ESCUELAS NORMALES PÚBLICAS DEL ESTADO DE MÉXICO PROCESO DE SELECCIÓN PARA EL INGRESO AL POSGRADO PROMOCIÓN 2025.

## 1. Ajustar el tamaño de la fotografía digital a 394x591 pixeles

Te sugerimos las 2 opciones siguientes. En cualquiera de las dos ya debes tener tu foto digital guardada en formato JPG.

### **OPCIÓN No. 1**

- 1. Utiliza la aplicación "Fotos" incluida con Windows
- 2. Abre tu foto en la aplicación
- 3. En la parte central (icono con tres puntos) despliega el menú contextual
- 4. Te aparecerá una opción que diga: cambiar tamaño de la imagen (Da clic en esa opción)
- 5. Aparecerán varias opciones. Selecciona la opción DEFINIR DIMENSIONES PERSONALIZADAS
- 6. Ajusta el ANCHO Y ALTURA de la foto de acuerdo con los pixeles de la convocatoria. Debes marcar la opción Mantener relación de aspecto.
- 7. Guarda copia del nuevo tamaño de la foto.

### **OPCIÓN No. 2**

- 1. Abrir tu foto con el programa PAINT
- 2. Buscar la opción cambiar tamaño
- 3. Seleccionar la opción POR PIXELES
- 4. Ajustar los pixeles establecidos en la convocatoria
- 5. Dar clic en aceptar y
- 6. Guardar tu foto con el nuevo tamaño.

| Archivo Inicio<br>Cortar<br>Pegar<br>Copiar | Ver                                                                                                    |
|---------------------------------------------|----------------------------------------------------------------------------------------------------|
| Portapapeles                                | Formas Colores   Por: O porcentaje Image: Portage   Horizontak 354   Image: Verticak 591   Image: Manchener relación de aspecto Image: Verticak |
| Ι                                           | Sergar (gradot)<br>Horizontat: 0<br>U Verticat: 0<br>Acceptar Cancelar                                                                          |

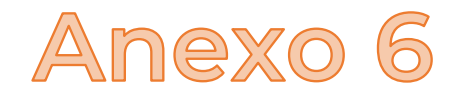

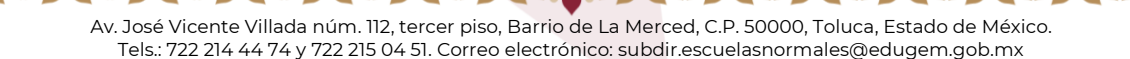

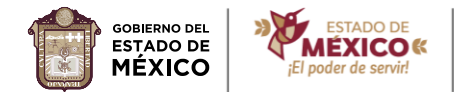

"2024. Año del Bicentenario de la Erección del Estado Libre y Soberano de México"

EDUCACIÓN

## 2. ¿Cómo ajustar la resolución de la fotografía a 300 PPP (Puntos por pulgada)?

#### Seguir el siguiente procedimiento:

- 1. Ingresas a la liga: https://clideo.com/es/dpi-converter
- 2. Eliges el archivo de tu fotografía.
- 3. En la opción establecer nuevo PPP (puntos por pulgada) seleccionas 300ppp
- 4. Das clic en continuar.

(<>>) <>>) <</p>

- 5. Descargas la nueva foto ajustada a los 300 PPP.
- 6. Abres el archivo de la foto nueva.
- 7. Guardas la foto en tu computadora o dispositivo electrónico.

Ahora ya puedes volver a subir tu fotografía a la plataforma ingresando nuevamente a la liga de preregistro con tu clave CURP y tu número de folio.

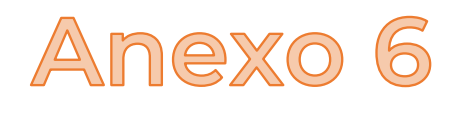

Av. José Vicente Villada núm. 112, tercer piso, Ba<mark>rrio de La Mer</mark>ced, C.P. 50000, Toluca, Estado de México. Tels.: 722 214 44 74 y 722 215 04 51. Correo electrónico: subdir.escuelasnormales@edugem.gob.mx